## U.S. Customs and **Border Protection**

# CBP One<sup>™</sup> Permite a los Viajeros (Aire) solicitar la Autorización de viaje anticipada

# **Descargue CBP One**<sup>™</sup>

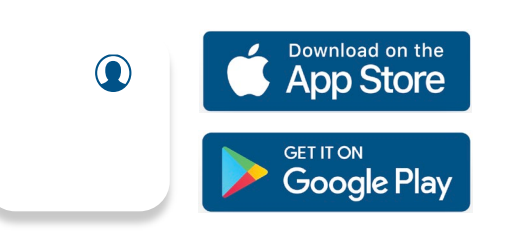

Para comenzar, descargue CBP One<sup>™</sup> desde la App Store de Apple o la Play Store de Google.

# Inicie sesión en Login.gov

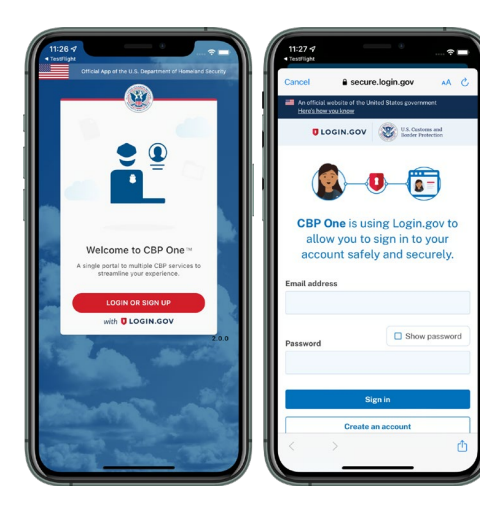

La aplicación le redirigirá a login.gov donde puede crear una cuenta o iniciar sesión en su cuenta existente.

## 1. ¿Quién es usted?

Seleccione "Viajero". Seleccione "Aire", luego seleccione "Continuar" para comenzar.

| <b>ا</b> ه الد                 | 9:41                  | = \$ th. <sup>6</sup> |
|--------------------------------|-----------------------|-----------------------|
| Who Are You 😩                  | ≡ Select T            | ravel Method 🔹        |
| ا ک 🗨 🔍 🔍                      | Select one from the o | options below.        |
|                                | Land                  |                       |
| oy un                          | Air                   | ٠                     |
| eler   Viajero                 | Sea                   |                       |
| oker/Carrier/Forwarder         |                       |                       |
| ircraft Operator               |                       |                       |
| is Operator                    |                       |                       |
| saplane Pilot                  |                       |                       |
| mmercial Truck Driver          |                       |                       |
| ernational Organization        |                       |                       |
| apartment of Homeland Security | BACK                  | CONTINUE              |
|                                |                       |                       |
|                                |                       |                       |

#### 4. Escanee su pasaporte

0

Seleccione "Escanear pasaporte" y escanee la página de información de su pasaporte. Si CBP One™ detecta que su pasaporte es un pasaporte electrónico, se le indicará que escanee la contraportada interior de su pasaporte.

| Advance Travel Request                                                                                       |          |   | 9:41     | Advance Travel Request                                                                                                  |
|----------------------------------------------------------------------------------------------------|----------|---|----------|----------------------------------------------------------------------------------------------------|
| SPORT DETAILS                                                                                                |          | 1 | PASSPO   | DRT DETAILS                                                                                                    |
| SCAN PASSPORT*<br>Please open your passport to the<br>Information page and prepare to s<br>VITY VERIFICATION | ican.    | > | 10<br>Pa | SCAN PASSPORT*<br>Please open your passport to the<br>information page and prepare to scan.<br>ssport No.*<br>24456-789 |
| TAKE A PHOTO*<br>Please take a photo of yourself to help verify<br>your identity.                            | werify > |   | Da<br>Ju | ne of Birth'<br>Ily 4, 1776                                                                                             |
|                                                                                                    |          |   |          | TY VERIFICATION<br>TAKE A PHOTO*<br>Please take a photo of yourself to help verify<br>your identify.                    |
|                                                                                                    | CONTINUE |   | BACK     | s con                                                                                                    |

### 2. Autorización de viaje anticipada

Seleccione "Autorización de viaje anticipada", luego seleccione "Solicitar autorización de viaje anticipada". A los nuevos usuarios se les pedirá que creen un perfil.

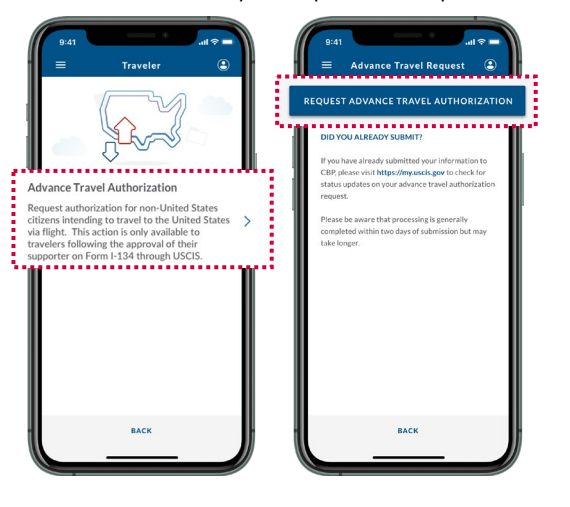

### 3. Número A

Complete el campo requerido. Ingrese su información exactamente como aparece en el Formulario I-134 que envió. Seleccione "Continuar".

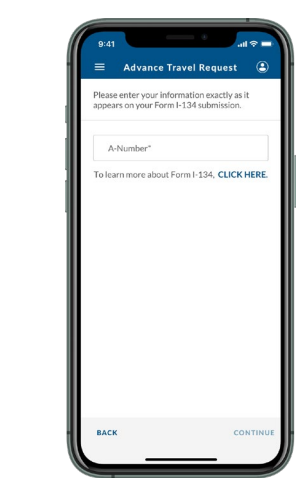

### 6. Revise y envíe

Revise toda la información y seleccione "Enviar". Aparecerá una pantalla de confirmación después de que haya enviado su información. Visite https://my.uscis.gov para verificar las actualizaciones del estado de su solicitud de autorización de viaje anticipada.

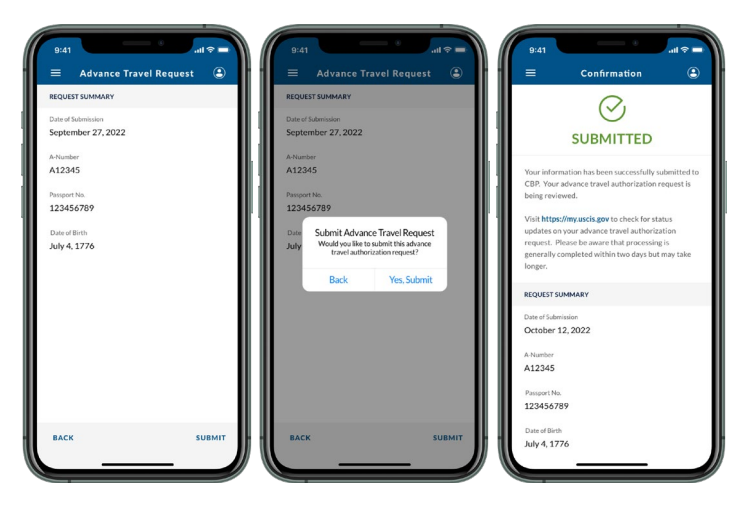

## 5. Tome una foto

Seleccione "Tomar una foto" y siga las instrucciones en pantalla. Seleccione "Continuar".

|     | 9:41                                                           | (\$ II.                       |      | 9:41       |                                                                                             | n  ≎ |
|-----|----------------------------------------------------------------|-------------------------------|------|------------|---------------------------------------------------------------------------------------------|------|
| - 1 | Advance Trav                                                   | vel Request 🤇                 |      | =          | Advance Travel Request                                                                      | G    |
|     | PASSPORT DETAILS                                               |                               |      | PASSPO     | RT DETAILS                                                                                  |      |
|     | SCAN PASSPORT<br>Please open your pass<br>information page and | sport to the prepare to scan. |      | Ø          | SCAN PASSPORT*<br>Please open your passport to the<br>information page and prepare to scan. | 2    |
|     | Passport No.*<br>123456789                                     |                               |      | Pase<br>12 | sport No."<br>3456789                                                                       |      |
|     | Date of Birth"<br>July 4, 1776                                 |                               |      | Jul        | e of Birth"<br>19 4, 1776                                                                   |      |
|     | IDENTITY VERIFICATION                                          |                               |      | IDENTIT    | Y VERIFICATION                                                                              |      |
| te  | TAKE A PHOTO*<br>Please take a photo of<br>your identity.      | yourself to help veri         | rv > | 6          | TAKE A PHOTO*<br>Prease take a photo of yourself to help ve<br>your identity.               | rity |
|     |                                                                |                               |      | 1000       |                                                                                             |      |
|     | BACK                                                           | CONTIN                        | IUE  | ВАСК       | c                                                                                           |      |

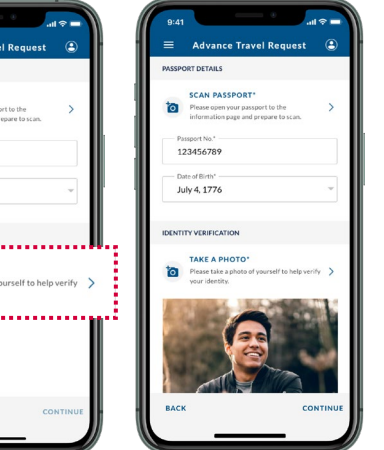